# Tutorial pentru instalarea și configurarea certificatului soft solicitat în prealabil prin e-mail la adresa: enroll-eolf@osim.gov.ro

Certificatul soft se obține prin transmiterea unei solicitări prin e-mail către enroll-eolf@osim.gov.ro

Solicitarea trebuie în mod obligatoriu să conțină următoarele informații:

- 1. Adresa de e-mail;
- 2. Numele complet;
- 3. Numele organizației;

### Vă rugăm să vă asigurați că ați furnizat datele corecte!

### Prin transmiterea acestor informatii vă asumați/exprimați acordul pentru primirea certificatului soft.

### Vă rugăm să aveți în vedere faptul că ulterior nu mai pot fi facute modificări

După transmiterea solicitării, în aproximativ 7 zile lucrătoare veti primii un e-mail de la GlobalSign în vederea obținerii certificatul soft.

Atunci cand veti descarca certificatul, va trebui să setati un cod PIN (acel PIN va fi folosit în programul Online Filing).

Apoi va trebui să instalați certificatul în browser (de preferat browserul Chrome sau Microsoft Edge și nu Mozilla Firefox).

Acest certificat poate fi instalat făcând dublu clic pe fișier în Windows Explorer. Utilizați setările implicite și, după finalizare, certificatul este instalat în browserul Chrome și Edge. Vă rugăm să rețineți că Firefox folosește propria funcție de import de certificate.

După instalarea certificatului, va trebui sa îl inregistrați la noi pe server, acest lucru îl puteti face accesând formularul de înregistrare/înrolare): <u>https://eolf.osim.ro/olf/enrol/</u> (Atenție! Deschideți formularul de înregistrare/înrolare folosind browserul Chrome sau Edge și NU Mozilla Firefox).

| https://eolf.osim.ro/olf/enrol/ × +                                                |                                                                                                    |   |      | - |   | × |
|------------------------------------------------------------------------------------|----------------------------------------------------------------------------------------------------|---|------|---|---|---|
| ← → ひ 🔒 https://eolf.osim.ro/olf/enrol/                                            |                                                                                                    | 公 | • ≴= | Ē |   |   |
| For quick access, place your favorites here on the favorites bar. Manage favorites | now                                                                                                    |   |      |   | - |   |
| OSIM                                                                               | Oficiul de Stat pentru Invenții și Mărci, România<br>State Office for Inventions and Trademarks, Romania                                                                                                    |   |      |   |   |   |
|                                                                                    | Status of your certificate (Daniel Mirsu 18213)           The registered certificate is valid from 04-05-2020 03:00 to 05-05-2025 02:59           Production filings allowed: Yes           Demo filings allowed: Yes |   |      |   |   |   |
|                                                                                    | User Details       First name:       Last name:                                                                                                    |   |      |   |   |   |
|                                                                                    | Contact Details  Business OPrivate  Phone number: E-Mail address: Company name: Address details:                                                                                                    |   |      |   |   |   |
|                                                                                    | Please indicate who will be the main contact person for electronic filing<br>in your organisation.                                                                                                    |   |      |   |   |   |
|                                                                                    | E-mail address:                                                                                                    |   |      |   |   |   |
|                                                                                    |                                                                                                    |   |      |   |   |   |
|                                                                                    |                                                                                                    |   |      |   |   |   |

După ce completați formularul cu datele dumneavoastră apasați click pe update.

Dupa înregistrare/înrolare puteți folosi aplicația de depunere electronică Online Filing si puteti depune online.

Aplicația Online Filing se poate descărca de la adresa:

https://www.epo.org/en/applying/myepo-services/file-with-us/online-filing/download

ATENŢIE! Descărcați ultima versiune și asigurați-vă că aplicația este actualizată la zi.

Pentru a putea depune electronic online, trebuie sa aveti certificatul soft instalat și înregistrat, altfel depunerea electronica online nu va functiona (vă va apărea mesajul: "Acces is Denied") la trimiterea cererii folosind programul Online Filing.

Pentru depunerea electronica online, trebuie sa folositi programul Online Filing, pe care il puteti descarca de la adresa:

https://www.epo.org/applying/online-services/online-filing/download.html

(alegeti link-ul de download de la programul: 5.15 Full package for installation of Online Filing (OLF) V5.15 (build 5.0.15) (stand-alone and/or server and thin client) (incorporates updates up to 1 November 2023) din data 1.11.2023 - 555 MB. <u>Sau unul mai recent, daca exista.</u>

| nline Filing 5.10 Setup                        |
|------------------------------------------------|
| Select Language                                |
|                                                |
|                                                |
|                                                |
| Please select language of use:                 |
| Veuillez sélectionner la langue d'utilisation: |
| Wählen Sie bitte die Sprache aus:              |
| S írvase seleccionar el idioma de utilización: |
|                                                |
| English                                        |
|                                                |
|                                                |
|                                                |
|                                                |
| UK Lancel                                      |

Instalarea programului se realizează folosind pașii de mai jos:

Se alege limba preferata (recomandat English) - click pe ok

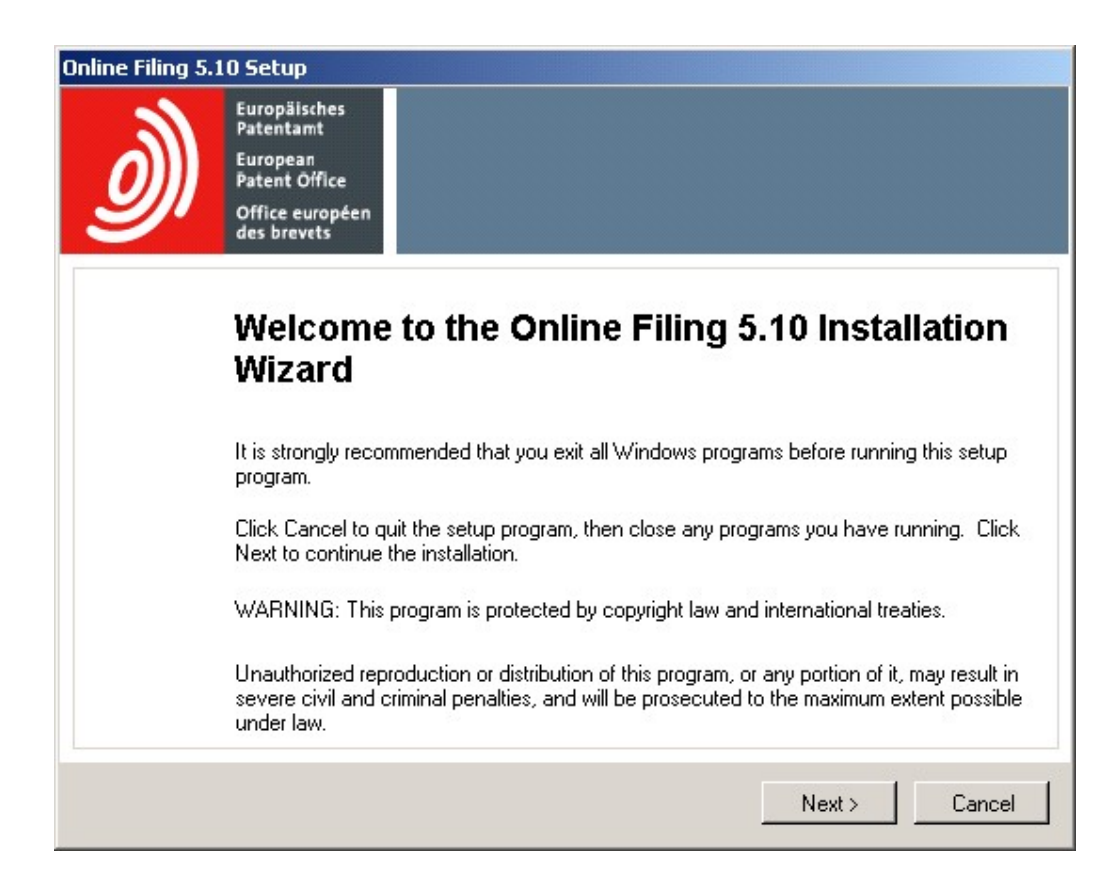

### Click pe Next

| nline Filing 5.10 S | etup                                                                                             |
|---------------------|--------------------------------------------------------------------------------------------------|
| Select Installatio  | n Mode                                                                                           |
| Select the desire   | d installation mode.                                                                             |
|                     |                                                                                                  |
| ~ ~                 |                                                                                                  |
| • Stand alo         | All components will be installed on the level machine. Client/component do will not              |
| 15                  | Air components will be installed on the local machine. Client/server mode will hot be available. |
| O Server ins        | tallation                                                                                        |
| S                   | Only server components of the system will be installed on the local machine.                     |
| C Client inst       | allation                                                                                         |
| 2                   | Only client components of the system will be installed on the local machine.                     |
|                     |                                                                                                  |
|                     | < Back Next > Cancel                                                                             |

| stination Folder                                                                                                    |                                                            |
|----------------------------------------------------------------------------------------------------|------------------------------------------------------------|
| Select a folder where the application will be installed.                                                                                                    |                                                            |
| The Wise Installation Wizard will install the files for O                                                                                                    | Inline Filing 5.10 in the following folder.                |
| To install into a different folder, click the Browse but                                                                                                    | ton, and select another folder.                            |
|                                                                                                    |                                                            |
| You can choose not to install Online Filing 5.10 by c<br>Wizard.                                                                                                    | licking Cancel to exit the Wise Installation               |
| You can choose not to install Online Filing 5.10 by c<br>Wizard.<br>Destination Folder                                                                                                | licking Cancel to exit the Wise Installation               |
| You can choose not to install Online Filing 5.10 by c<br>Wizard.<br>Destination Folder<br>C:\Program Files (x86)\EP0_0LF5                                                             | licking Cancel to exit the Wise Installation<br>Browse     |
| You can choose not to install Online Filing 5.10 by c<br>Wizard.<br>Destination Folder<br>C:\Program Files (x86)\EP0_0LF5                                                             | licking Cancel to exit the Wise Installation<br>Browse     |
| You can choose not to install Online Filing 5.10 by c<br>Wizard.<br>Destination Folder<br>C:\Program Files (x86)\EPO_OLF5<br>Database location<br>C:\Program Files (x86)\EPO_OLF5\db\ | licking Cancel to exit the Wise Installation Browse Browse |

Click pe Next

| Online Filing 5.10 Setup                             |                                                           |
|------------------------------------------------------|-----------------------------------------------------------|
| Select installation type<br>Select the type of insta | e<br>llation you require                                  |
| Custom                                               | Installs all forms relating to the EP and PCT procedures. |
|                                                      | < Back Next > Cancel                                      |

Se alege Custom

| Online Filing 5.10 Setup<br>Feature Overview<br>All National Office plug-ins will be installed to your compu<br>procedures you would like to activate.                                                                                                    | uter. Please select which National Office                                 |
|----------------------------------------------------------------------------------------------------|---------------------------------------------------------------------------|
| Other procedures EPO OLF UK EPO OLF ES EPO OLF FR EPO OLF FI EPO OLF NL EPO OLF DE EPO OLF DE EPO OLF SE EPO OLF SK EPO OLF SK EPO OLF SK EPO OLF SK EPO OLF SK EPO OLF SK EPO OLF SK EPO OLF SK EPO OLF SK EPO OLF SK Will be left unchanged Will be deactivated | Feature Description:<br>EPO OLF ROBO1A, EPO OLF ROPCT1,<br>EPO OLF ROEPRO |
|                                                                                                    | < Back Next > Cancel                                                      |

Selectare Other Procedures si la EPO OLF RO se activeaza All features

| Inline Filing 5.10 Setup                          |                                                                     |
|---------------------------------------------------|---------------------------------------------------------------------|
| Online Filing 5.10 Acc                            | 828                                                                 |
| Select the mode of Onli<br>enter the User Name ar | ne Filing 5.10 access. If you want protect the access<br>d Password |
| <ul> <li>is not protected by</li> </ul>           | password                                                            |
| is protected by the                               | following password:                                                 |
| User name:                                        | Administrator                                                       |
| Password:                                         |                                                                     |
| Confirm password:                                 |                                                                     |
|                                                   |                                                                     |
|                                                   |                                                                     |
|                                                   | Nevt \ Cancel                                                       |
|                                                   |                                                                     |

Se alege preferential cu sau fara parola (dupa preferinta utilizatorului).

Parola care se scrie aici va fi folosita la deschiderea programului.

### Online Filing 5.10 Setup

**CORBA/SOAP ports** Please set the CORBA/SOAP port numbers for the respective features, if you want to modify them.

| Application          | Port (Cort | oa) Port (SOAP) |
|----------------------|------------|-----------------|
| EPO OLF File Manager | 11000      | 21000           |
| EPO OLF EP1038       | 11103      | 21103           |
| EPO OLF EP122K       | 11106      | 21106           |
| EPO OLF EP2000       | 11105      | 21105           |
| EPO OLF EPOPPO       | 11108      | 21108           |
| EPO OLF PCT          | 11301      |                 |
| EPO OLF UK177E       | 12901      | 22901           |
| EPO OLF UKNPUK       | 12902      | 22902           |
| EPO OLF UKSFDE       | 12903      | 22903           |
| EBU ULE ESSIUI       | 10701      | 00701           |
|                      |            | Next > Cancel   |

### **Click Next**

| Online Filing 5.10 Setup   |                                   |
|----------------------------|-----------------------------------|
| Network settings           |                                   |
| Please set the hetwork set | tings for sending and Live Update |
|                            |                                   |
| Network settings           |                                   |
| HTTP IP Address:           | localhost                         |
| HTTP Port number:          | 88                                |
| SSL Version:               | TLSv1                             |
| Proxy settings             |                                   |
| Proxy Server:              | (E.a.: Provy : 8080)              |
| Username:                  |                                   |
| Password:                  |                                   |
|                            |                                   |
|                            | (Dark Nuclear Devel               |
|                            | < back Next> Cancel               |

| Online Filing 5.10 Setup                                                                                      |                                                                                                    |                                                                            |
|----------------------------------------------------------------------------------------------------|----------------------------------------------------------------------------------------------------|----------------------------------------------------------------------------|
| Live Update                                                                                                   |                                                                                                    |                                                                            |
| Online Filing will automatically ch<br>you select here. This is done by<br>countries listed here national pro | neck for update / presence of nation<br>using the Live Update mechanism<br>acedures are available. | onal procedures for all the countries<br>h. Please remind that not for all |
| 🗖 AL Albania                                                                                                  | GB United Kinadom                                                                                  | MT Malta                                                                   |
| T AT Austria                                                                                                  | GR Greece                                                                                          | ■ NL Netherlands                                                           |
| E Belgium                                                                                                    | HR Croatia                                                                                         | NO Norway                                                                  |
| 🗖 BG Bulgaria                                                                                                 | 🗖 HU Hungary                                                                                       | PL Poland                                                                  |
| CH Switzerland                                                                                                | ☐ IE Ireland                                                                                       | PT Portugal                                                                |
| CY Cyprus                                                                                                    | IS Iceland                                                                                         | 🔽 RO Romania                                                               |
| CZ Czech Republic                                                                                             | T IT Italy                                                                                         | RS Republic of Serbia                                                      |
| DE Germany                                                                                                    | LI Liechtenstein                                                                                   | 🗖 SE Sweden                                                                |
| DK Denmark                                                                                                    | 🔲 LT Lithuania                                                                                     | 🔲 SI Slovenia                                                              |
| 🔲 EE Estonia                                                                                                  | LU Luxembourg                                                                                      | 🗖 SK Slovakia                                                              |
| 🗖 ES Spain                                                                                                    | 🗖 LV Latvia                                                                                        | 🥅 SM San Marino                                                            |
| 🔲 Fl Finland                                                                                                  | MC Monaco                                                                                          | 🗖 TR Turkey                                                                |
| FR France                                                                                                    | MK The former Yugoslav<br>Republic of Macedonia                                                    |                                                                            |
|                                                                                                    |                                                                                                    | Next > Cancel                                                              |

La sfarsit se va alege optiunea de Update pentru Romania.

Dupa instalarea programului Online Filing, trebuie sa va asigurati ca aveti toate update-urile la zi pentru a putea depune electronic online.

Acest lucru il puteti face prin deschiderea cu click dreapta - Run as Administrator a programului "Online Filing 5.0 Server Manager" apoi dati click pe yes, ok, click pe "Settings" apoi click pe "Check Now".

| 🍽 Server M               | lanager                  |            |             |            |        |             |                                |          |                    | _ [ ]          |
|--------------------------|--------------------------|------------|-------------|------------|--------|-------------|--------------------------------|----------|--------------------|----------------|
| <u>ile H</u> elp         |                          |            |             |            |        |             |                                |          |                    |                |
| Services                 | Backup                   | Export     | Import      | Users      | Unlock | History     | Live Update Countries          | Settings | Data Migration     | (              |
| Backup ar                | id restore dire          | ctory      |             |            |        |             |                                | с. т     | 3 A                |                |
| C:\Program               | m Files (x86)\ł          | EPO_OLF5   | tools\smana | iger\data\ |        |             |                                |          |                    |                |
| C:\Progra                | ctory<br>m Files (x86)\{ | EPO_OLF5   | tools\smana | iger\data\ |        |             |                                |          |                    |                |
| Import dire              | ctory - source           |            |             |            |        |             |                                |          |                    |                |
| C:\Program               | m Files (x86)\ł          | EPO_OLF5   | tools\smana | iger\data\ |        |             |                                |          |                    |                |
| Import dire              | ctory - destina<br>Ider  | tion       |             |            |        |             |                                |          |                    | <u> </u>       |
|                          |                          |            |             |            |        |             |                                |          |                    |                |
| Proxy serve<br>Username: | er:                      | igs        |             |            |        | S           | SL Version: TLSv1<br>Password: |          |                    | 3              |
| Live Upda                | te proxv                 |            |             |            |        | Live Update | e-mail                         |          |                    | Test           |
| Server:                  |                          |            |             |            | _      | Server:     |                                |          |                    |                |
| Port:                    |                          |            | (E.g.: Prox | /: 8080)   |        | Sender:     |                                |          |                    |                |
| Username:                |                          |            |             |            | - 1    | Receivers:  |                                |          |                    |                |
| o contanto.              | -                        |            |             |            | _      |             |                                |          |                    |                |
| Password:                |                          |            |             |            |        |             |                                |          |                    |                |
| 🔽 Enable                 | software upd             | ate system |             |            |        |             |                                |          | Check for update ( | every 1 day(s) |
| Live Upda                | te Server Loc            | ation:     |             |            | Cł     | neck Now    |                                |          |                    |                |
| EPO, The                 | Hague                    |            |             |            |        |             |                                |          |                    | -              |
|                          |                          |            |             |            |        |             |                                |          |                    |                |
|                          |                          |            |             |            |        |             |                                |          |                    |                |

### Click pe: "Check Now".

| 🚡 Live | 🚡 Live Update 📃 🗌 🗶 |            |              |                     |                     |           |                |          |   |  |
|--------|---------------------|------------|--------------|---------------------|---------------------|-----------|----------------|----------|---|--|
| Click  | to select s         | oftware pa | ickage you ( | want to install.    |                     | View:     | All            | •        | ] |  |
| Update | Critical            | Туре       |              | Description         | 1                   | Status    | Date           |          |   |  |
|        | Pa                  | itch       | EP (Proced   | dural language, n   | ninor functional cl | New       | 22-Mar-17 09   | 45:32 A  |   |  |
|        | Pa                  | itch       | Online Filin | g software   new    | update now ava      | iNew      | 25-Jul-17 04:2 | 26:10 PN |   |  |
|        | Pa                  | itch       | Updated c    | ertificates require | d for filings to EP | New       | 17-Aug-17 01   | :30:54 P |   |  |
|        | Pa                  | itch       | EP Decem     | ber 2017 (Tunisia   | a, credit cards, ea | New       | 05-Dec-17 06   | :40:26 F |   |  |
|        | Pa                  | itch       | Adjustment   | of fees for all Ro  | omanian national    | New       | 14-Dec-1710    | :49:42 A |   |  |
|        | Pa                  | itch       | PCT (fee u   | pdate) update 1     | January 2018        | New       | 26-Dec-17 09   | :10:18 A |   |  |
|        | Pa                  | itch       | OLF Client   | V5.10 March 20      | 18 update installa  | New       | 15-Feb-1810    | 47:06 A  |   |  |
|        | Pa                  | itch       | OLF Client   | V5.10 April 2018    | update installatio  | New       | 27-Mar-18 03   | 45:28 P  |   |  |
|        | Pa                  | itch       | OLF Client   | V5.10 Correction    | PCT 2017, Janu      | New       | 04-May-18 10   | :53:22 A |   |  |
|        | Pa                  | itch       | OLF Client   | V5.10 Correction    | n EP April 2018 up  | New       | 24-Apr-18 12:  | 38:50 PI | - |  |
|        |                     | Installed  | Content      |                     |                     | Package C | ontent         |          |   |  |
| File   |                     | V          | ersion       | <b></b>             | File                | Version   |                |          |   |  |
| EP1038 | EP1038 5.0 🔲        |            |              |                     |                     | EPPTCH52  | 273            |          |   |  |
| EP122K | EP122K 5.0          |            |              |                     |                     |           |                |          |   |  |
| EP2000 | ĺ                   | 5.         | 0            | <b>-</b>            |                     |           |                |          |   |  |
| Dov    | wnload              |            | Install      |                     |                     |           | c              | lose     |   |  |

în cazul în care apar update-uri ca în exemplul de mai sus, dați Click pe Download apoi click Install.

Trebuiesc descarcate si instalate toate update-urile care vă apar în listă.

Pentru mai multe informații, puteți consulta pagina noastră de internet:

https://osim.ro/e-osim-ro/cereri-online/cerere-de-brevet-de-inventie/

## Instrucțiuni pentru utilizarea certficatului OLF Client Soft

Când utlizați un certficat soft în loc de smartcard pentru semnare și trimitere, certficatul soft poate fi selectat în timpul fazei de semnare și trimitere.

### Signing (Semnare)

Selectați certficatul soft descărcat ca fișier ".p12". Parola pentru fișier poate fi introdusă în câmpul Cod PIN. Pentru certficatele soft EPO, parola fișierului .p12 a fost setată de proprietarul certficatului în timpul pasului de descărcare GlobalSign. Această parolă nu este cunoscută de nimeni altcineva.

| pplicants                                                                             | Sign for applicant y r:                  |                 |  |
|---------------------------------------------------------------------------------------|------------------------------------------|-----------------|--|
| <ul> <li><other></other></li> <li>Representatives</li> <li><other></other></li> </ul> | Applicant Name:                          | ∫v t            |  |
|                                                                                       | Function of person sig                   | ning:           |  |
|                                                                                       | Type of signature:                       |                 |  |
|                                                                                       | C Smart Card                             |                 |  |
|                                                                                       | Soft Certificate                         |                 |  |
|                                                                                       | C Alphabetical                           |                 |  |
|                                                                                       | C Facsimile<br>Soft certificate details: |                 |  |
|                                                                                       |                                          |                 |  |
|                                                                                       |                                          | Enter PIN Code: |  |
|                                                                                       | Place of Signing:                        |                 |  |
|                                                                                       |                                          |                 |  |

| 🕶 Open    |                |                                                     |                  | ×       |
|-----------|----------------|-----------------------------------------------------|------------------|---------|
| Look in:  | Certs          |                                                     | • 🗄 💣 📰 •        |         |
| $\wedge$  | Name           | ^                                                   | Date modified    | Туре    |
|           |                |                                                     | 06/09/2021 10:14 | Filef   |
| Home      |                |                                                     | 20/05/2021 12:51 | Filefo  |
|           |                |                                                     | 21/02/2021 13:00 | File fo |
| Desktop   |                |                                                     | 18/02/2021 14:26 | File fo |
|           |                |                                                     | 10/01/2022 13:07 | File fo |
|           |                |                                                     | 15/07/2022 13:58 | P12 F   |
| Libraries | TCS 99793      | .p12                                                | 07/03/2022 13:22 | P12 F   |
|           | TCS all cer    | rts.p12                                             | 09/10/2021 10:21 | P12 F   |
|           | TCS test u     | ser 99791.p12.p12                                   | 09/04/2021 09:11 | P12 F   |
| This PC   | TCS test u     | ser 99793_b.p12                                     | 01/04/2022 12:33 | P12 F   |
| 1         | TCS test u     | ser 99799.p12                                       | 09/10/2021 10:18 | P12 F   |
| Network   |                | Type: P12 File<br>Size: 4,76 KB<br>Date modified: 0 | 09/10/2021 10:18 |         |
|           | File name:     | TCS test user 99799.p12                             | ▼                | Open    |
|           | Files of type: | Pkcs12 files (*.p12)                                | •                | Cancel  |

### Sending (Trimitere)

Când aplicația este trimisă, fișierul certficat soft .p12 poate fi selectat din nou după ce este selectată opțiunea "Soft Certificate".

| Online Filing                   | 38 <b>1</b> 2                                                                                                    | ×                                                                                                    |
|---------------------------------|----------------------------------------------------------------------------------------------------|----------------------------------------------------------------------------------------------------|
| Warning                         |                                                                                                    |                                                                                                    |
| Send to :                       | Online                                                                                                    | C Physical Media                                                                                                    |
|                                 | • Smart Card                                                                                                    | Soft Certificate                                                                                                    |
| Your on<br>htt<br>for demo/test | ine application is abo<br>ps://eolf-patent.publi<br>/practice purposes. 1<br>in this app<br>If you are not sure, | ut to be sent to demo server<br>c.lu/demo/olf/receiver<br>/here should be no sensitive data<br>olication.<br>stop sending now. |
|                                 |                                                                                                    |                                                                                                    |
| 🔽 Would you                     | u like this message to                                                                                           | appear in the future                                                                                                    |

După selectarea certficatului soft corespunzător (fișierul .p12), trebuie introdusă din nou parola așa cum este descrisă în paragraful de semnare.